The applications under this part shall be filed by the project proponents, whose projects are approved by either DLSWCC OR SLSWCC OR SHLCC and who require specific approval / clearances from concerned departments.

The following are the department and services available to apply through "e-Udyami" portal:

- 1. Karnataka Industrial Areas Development Board
- 2. Karnataka Small Scale Industries Development Corporation
- 3. Karnataka State Pollution Control Board
- 4. Factories, Boilers, Industrial Safety & Health Department
- 5. Industries and Commerce Department
- 6. Town Planning Department and Local Planning Authorities.
- 7. Municipal Administration Department
- 8. BESCOM/GESCOM/HESCOM/CESCOM/MESCOM
- 9. Karnataka State Fire and Emergency Services Department
- **10. Water Resources Department**
- Online users can use their user id and password with which they can log in to the portal.
- Offline users can obtain their user ids by using the <u>Click Here</u> link which is available in Apply for Amendments link under Apply for In Principle approval which is provided on the Homepage.
- Login with proper credentials.

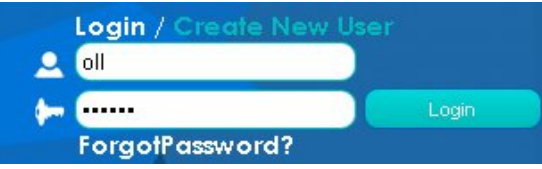

• Click on My Application tab in the left tab menu & Click on Apply for obtaining clearance/NOC from various departments.

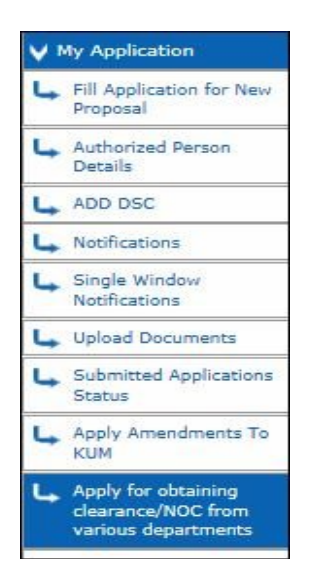

# NOTE: 1.Make sure that the Authorized Person Details are filled before submitting any application and for more information, you can go through Authorized Person Details Guide provided in our Homepage.

We can see the list of departments for which the clearances can be obtained.

| Department Applications |                                                                         |                                                                                                    |         |                   |  |  |  |  |
|-------------------------|-------------------------------------------------------------------------|----------------------------------------------------------------------------------------------------|---------|-------------------|--|--|--|--|
| SI NO                   | Department Name                                                         | Services                                                                                                    | Status  | Apply for the ser |  |  |  |  |
| 1                       | Karnataka<br>Industrial Areas<br>Development<br>Board                   | a) Land allotment letter b) Possesion Certificate c) Execution of lease deed and plan approval                                                                                                    | process | Apply             |  |  |  |  |
| 2                       | Karnataka State<br>Pollution Control<br>Board                           | (a) Consent for establishment of Water (Prevention and Control of pollution) Act,1974 and Consent of<br>establishment under Air (Prevention and Control of pollution) Act, 1981 (b) Consent for establishment<br>under Water(Prevention and Control of pollution)Act,1974,in respect of red category industry (c)Consent<br>for establishment under Air(Prevention and Control of pollution)Act,1981,in respect of red category<br>industry |         | Apply             |  |  |  |  |
| 3                       | Department Of<br>Factories, Boilers,<br>Industrial Safety<br>and Health | Plan approval for factory building and layout of Plant and Machinery under Rule 3(1) of the Karnataka<br>Factories Rules 1969.                                                                                                    |         | Apply             |  |  |  |  |
| 4                       | ESCOM                                                                   | Application For Power Supply On High Tension(BESCOM,HESCOM,MESCOM,GESCOM,CESCOM)                                                                                                    |         | Apply             |  |  |  |  |
| 5                       | ESCOM                                                                   | Application For Power Supply On Low Tension(BESCOM,HESCOM,MESCOM,GESCOM,CESCOM)                                                                                                    |         | Apply             |  |  |  |  |
| 6                       | BWSSB/Local<br>bodies                                                   | Water Supply Application                                                                                                    |         | Apply             |  |  |  |  |
| 7                       | Industries<br>Development&<br>Director of<br>Commerce&<br>Industries    | Application for Entry Tax Exemption on purchase of plant and machinary under Prevailing Industrial Policy<br>of the State                                                                                                    |         | Apply             |  |  |  |  |
| 8                       | Industries<br>Development&<br>Director of<br>Commerce&<br>Industries    | Application for Stamp Duty Exemption and Concessional Registration fee under Prevailing Industrial Policy<br>of the State                                                                                                    |         | Apply             |  |  |  |  |
| 9                       | Industries<br>Development&<br>Director of<br>Commerce&<br>Industries    | Industrial Entrepreneurs Memorandum-part-I                                                                                                    |         | Apply             |  |  |  |  |
| 10                      | KSSIDC                                                                  | Application for Allotment of Industrial Shed / Plot                                                                                                    |         | Apply             |  |  |  |  |
| 11                      | Fire and<br>Emergency<br>Services<br>Department                         | NOC and clearance certificate                                                                                                    |         | Apply             |  |  |  |  |

Click on **Apply** to apply for the service.

For instance, let us try to apply for KIADB .On click of 'Apply' you will be redirected to download an editable PDF from the link mentioned below

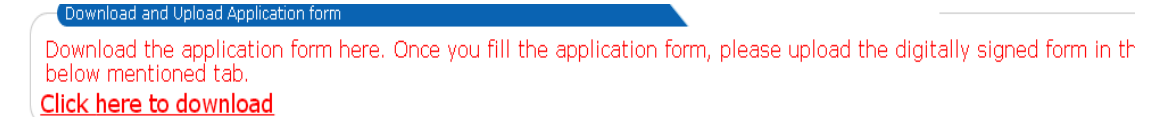

Edit the PDF by furnishing the details as requested in the form for the concerned departments.

Do the digital signature on the document and keep it ready.

Note: For more information with respect to uploading the documents, refer the Upload Document Guide provided in our Homepage.

We have two tabs to be updated to file the application and complete the process.

| SI.No | Tab Name                                 | Status |
|-------|------------------------------------------|--------|
| 1     | Upload Documents                         | G      |
| 2     | Upload Digitally Signed Application Form | C×     |

Status indicates the completeness of the tabs.

1. On click of the Upload Documents, a list of mandatory documents will be listed. The documents asked here have to be digitally signed and uploaded.

Only for online users, if some of the mandatory documents which are already submitted to e-Udyami during the In-Principle approval can be copied from the uploaded document by clicking

Copy From Uploaded Document

Choose the matching Document and click on upload to upload the document.

| Select     | Document Type                                         |
|------------|-------------------------------------------------------|
| ۲          | covering letter                                       |
| 0          | Additional Land Requirements Request                  |
| $\bigcirc$ | Project blue print                                    |
| $\bigcirc$ | Government order                                      |
| 0          | covering letter                                       |
| 0          | Licence or Letter of intent                           |
| 0          | Memorandum and Article of Association Company/Form 32 |
| 0          | Blue Print of Proposed Land                           |
| 0          | Detailed Project Report                               |
| 0          | Preliminary approval                                  |
| 0          | Preliminary approval                                  |
| 0          | Project implementation schedule                       |
| 0          | CIN/TIN                                               |
| 0          | Project layout map                                    |
| -          | Conv. of PAN card                                     |

2. On click of upload digitally signed application form, just choose the Digitally signed editable KIADB form that was filled in prior and upload it.

3. End the submission by clicking on to Submit application.

After submitting the application, status of the application can be viewed by clicking on to View Submitted Application button.

Apply for obtaining clearance/NOC from various departments

| SI NO | Department Name                                                            | Services                                                                                                    | Status | Apply for the service      |
|-------|----------------------------------------------------------------------------|----------------------------------------------------------------------------------------------------|--------|----------------------------|
| 1     | Karnataka<br>Industrial Areas<br>Development<br>Board                      | a) Land allotment letter b) Possesion Certificate c) Execution of lease deed and plan approval                                                                                                    | submit | View Submitted Application |
| 2     | Karnataka State<br>Pollution Control<br>Board                              | (a) Consent for establishment of Water (Prevention and Control of pollution) Act,1974 and<br>Consent of establishment under Air (Prevention and Control of pollution) Act, 1981 (b) Consent<br>for establishment under Water(Prevention and Control of pollution)Act,1974,in respect of red<br>category industry (c)Consent for establishment under Air(Prevention and Control of<br>pollution)Act,1981,in respect of red category industry |        | Apply                      |
| 3     | Department Of<br>Factories,<br>Boilers, Industrial<br>Safety and<br>Health | Plan approval for factory building and layout of Plant and Machinery under Rule 3(1) of the<br>Karnataka Factories Rules 1969.                                                                                                    |        | Apply                      |
| 4     | ESCOM                                                                      | Application For Power Supply On High Tension(BESCOM,HESCOM,MESCOM,GESCOM,CESCOM)                                                                                                    |        | Apply                      |
| 5     | ESCOM                                                                      | Application For Power Supply On Low Tension(BESCOM,HESCOM,MESCOM,GESCOM,CESCOM)                                                                                                    |        | Apply                      |
| 6     | BWSSB/Local<br>bodies                                                      | Water Supply Application                                                                                                    |        | Apply                      |